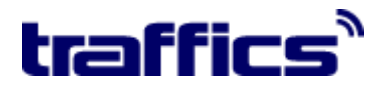

### NAVODILA ZA NAMESTITEV REZERVACIJSKEGA SISTEMA

## TrafficsCosmo

#### 1. Pojdite na spletno stran Traffics.si:

http://www.traffics.si/portal/cosmo-rezervacijski-sistem.html

2. Pod zavihkom COSMO na koncu opisa poiščite besedilo: *za download programa kliknite <u>tukaj!</u> Kliknite na besedilo TUKAJ.*

| na voljo tudi v modri barvi.    | pravic).                                                                                                    |  |
|---------------------------------|----------------------------------------------------------------------------------------------------|--|
| VPČ H                           | Glavne prednosti:                                                                                                    |  |
|                                 | - ni minimalne vezave;                                                                                                    |  |
|                                 | <ul> <li>samo ENA LICENCA in zaenkrat neomejeno število računalnikov, ki hkrati lahko uporabljajo rezervacijski sistem</li> </ul>                                                                                                    |  |
| i                               | Cosmo.                                                                                                    |  |
| poblaščeni zastopnik za prodajo |                                                                                                    |  |
| oduktov podjetja Traffics za    | Nekaj pomembnejših značilnosti Traffics Cosmo:                                                                                                    |  |
| ovenijo in Hrvačko :            |                                                                                                    |  |
|                                 | *Polno delujoč rezervacijski sistem                                                                                                    |  |
|                                 | * Izredno zmogljiv primerjalnik ponudb ter sistem za svetovanje                                                                                                    |  |
| Agencija Grad                   | * Integriran je IRIS.plus (TUI)                                                                                                    |  |
| Potovania Pirc                  | * Galileo rezervacijski sistem za redne linije                                                                                                    |  |
|                                 | * Tehnologija delnih mask                                                                                                    |  |
|                                 | * Avio/hotel miks za dinamično paketiranje poletov in hotelskih ponudb                                                                                                    |  |
|                                 | * Semantično? iskanje po celotnem tekstu najde ustrezne ponudbe glede na želje strank                                                                                                    |  |
| _                               | * Možnost tiskanja voucherjev in letalskih vozovnic (potrebna podpora touroperatorja)                                                                                                    |  |
|                                 | * Zmogljiv online-print-center za izvoz in tiskanje ponudb                                                                                                    |  |
|                                 | * Opisi hotelov s slikami                                                                                                    |  |
|                                 | * Ocene hotelov                                                                                                    |  |
|                                 | * Vremenski podatki                                                                                                    |  |
|                                 | * Informacije o destinaciji (v nemškem jeziku)                                                                                                    |  |
|                                 | * Možnost listanja virtualnih katalogov direktno iz izbrane ponudbe                                                                                                    |  |
|                                 | * 70.000 video posnetkov direktno iz izbrane ponudbe.                                                                                                    |  |
|                                 | Cena:                                                                                                    |  |
|                                 | Cena mesečnega najema znaša 20 evrov mesečno + DDV in se plačuje za tekoči mesec vnaprej.                                                                                                    |  |
|                                 | Navadila za pomostitaru Navadila kako pomosti inzaran na rakulariki tar programa datateka za pomos                                                                                                    |  |
|                                 | (deveload) as pabaja pa condeti program na racunamic se program sa autorea za prenos                                                                                                    |  |
|                                 | (duwnidau) se nanaja na spudnji puvezavi.                                                                                                    |  |
|                                 | - za download programa kliknite <u>tukaj</u>                                                                                                    |  |
|                                 | Screenshot:                                                                                                    |  |
|                                 | The start from the start water water and the start of the start of the |  |
|                                 | 7. 1972 (1972) (1972) ( |  |
|                                 |                                                                                                    |  |
|                                 |                                                                                                    |  |
|                                 |                                                                                                    |  |
|                                 |                                                                                                    |  |
|                                 |                                                                                                    |  |
|                                 | BUCK STORE 1. C. S. J. BUCK                                                                                                    |  |
|                                 |                                                                                                    |  |
|                                 | Domov   Kontakt   Pomoč uporabnikom   O nas                                                                                                    |  |
|                                 |                                                                                                    |  |

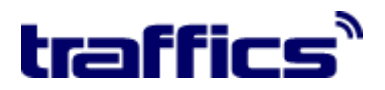

3. Prikažeta se vam naslednja okenca za prenos datoteke. V okencu *Prenos datoteke - Varnostno opozorilo* kliknite na gumb **Shrani.** 

|                                                                                              | Glavne prednosti:<br>- ni minimalne vezve;<br>- samo ENA LUCENCA in zaenitrat neomejeno število računalnikov, ki hkrati lahko uporabljajo                                                                                                    |
|----------------------------------------------------------------------------------------------|----------------------------------------------------------------------------------------------------|
| Pooblaščeni zastopnik za prodajo<br>produktov podjetja Traffics za<br>Slovenijo in Hrvaško : | rezervacijski sistem Cosmo.<br>Nekaj pomembnejših značilnosti Traffica Cosmo:                                                                                                    |
| AgencijaGrad<br>PotovanjaPirc                                                                | Dokončanih 0% od CosmoSetup.exe od www.traffics.si     Prenos datoteke – Varnostno opozorilo                                                                                                    |
|                                                                                              | Ali Želite to datoteko zagnati ali shranit?<br>Ali Zelite to datoteko zagnati ali shranit?<br>Mize regovernoa:<br>Mago:<br>Hotol prenoa:<br>Zaleri Direktoria:<br>Zaleri Direktoria:<br>Zaleri Direktoria:<br>Zaleri Direktoria:<br>Pedd                                                                                                    |
|                                                                                              | Correct to black datake in international kontra, black and an and an an an an an an an an an an an an an |
|                                                                                              | nerodow za mano zake i nakoda zako mielo zakoda po gradni na redonanik ke je dgi uniteta datekte zako<br>jernos (dowilada je nakaja na spodnji povezaki:<br>- za download programa kliknike <u>tukaji</u><br>Screenshot                                                                                                    |
|                                                                                              |                                                                                                    |
|                                                                                              | Domov   Kontalt   Pomočuporabnikom   O nas                                                                                                    |

4. Odpre se vam odpre okno, kjer si lahko izberete direktorij, kamor boste shranili datoteko. Npr: Računalnik-> Lokalni Disk-> Programske datoteke.

| produktov podjetja Traffics za<br>Slovenijo in Hrvaško : | Shrani kot                                                                                                    |                     |
|----------------------------------------------------------|----------------------------------------------------------------------------------------------------|---------------------|
| AgancijaGrad                                             | Namizje >                                                                                                    | - 4 Preišči Namizje |
| Potovanja Pirc                                           | Organiziraj 🔻 Nova mapa                                                                                                    | u" ▼ (2)            |
|                                                          | <ul> <li>▶ ★ Prijubljene</li> <li>▲ Knjižnice</li> <li>▶ Dokumenti</li> <li>▶ Glasba</li> <li>▶ Slike</li> <li>▶ Slike</li> <li>▶ Klacunalnik</li> <li>▶ Kačunalnik</li> <li>▶ Lokalni disk (C:)</li> <li>■ Lokalni disk (C:)</li> </ul> |                     |
|                                                          | Vista datoteke Program                                                                                                    | Shrani     Preklici |
|                                                          |                                                                                                    |                     |

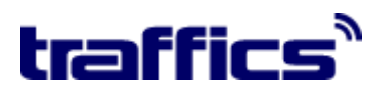

5. Poiščite direktorij kamor ste shranili zaganjalno datoteko CosmoSetup.exe in z dvoklikom začnete z namestitvijo programa.

POZOR: za uporabnike **Windows Vista** in **Windows 7 ob prvem zagonu uporabite DESNI** gumb - enkratni klik z desnim gumbom in uporabite opcijo »zaženi kot administrator«.

Pojavi se vam okno (glej sliko), kliknite Weiter (naprej).

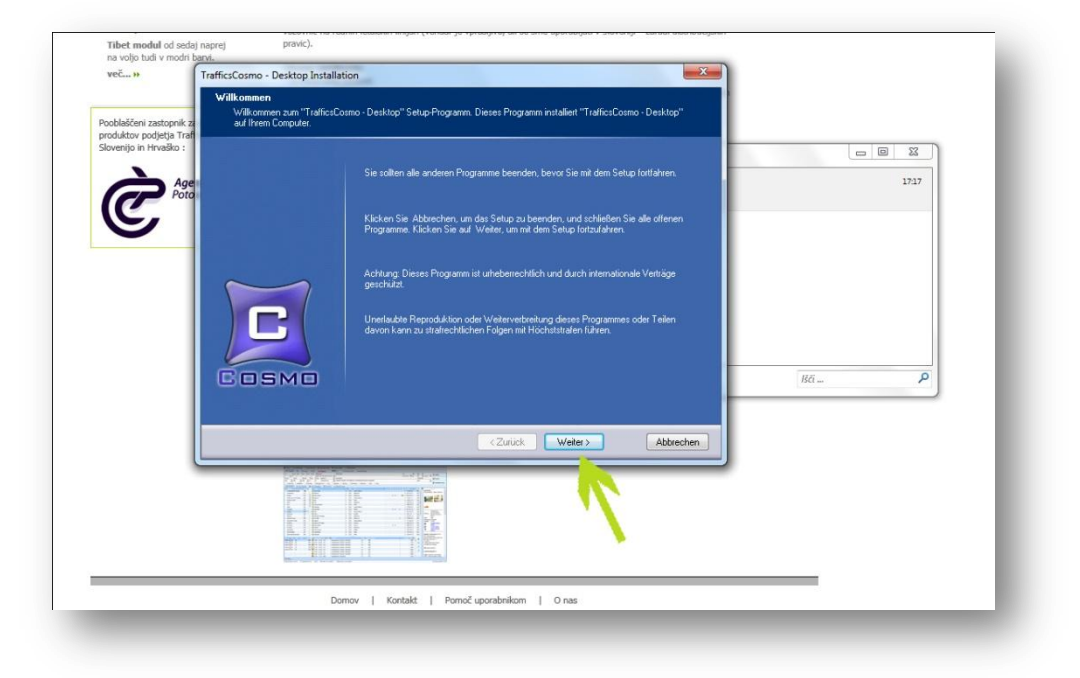

6. V naslednjem oknu **naredite kljukico** v okencu pred stavkom Ich akzeptiere Linzenzbestimmungen (potrjujem pogoje uporabe) in nato kliknete **Weiter (naprej).** 

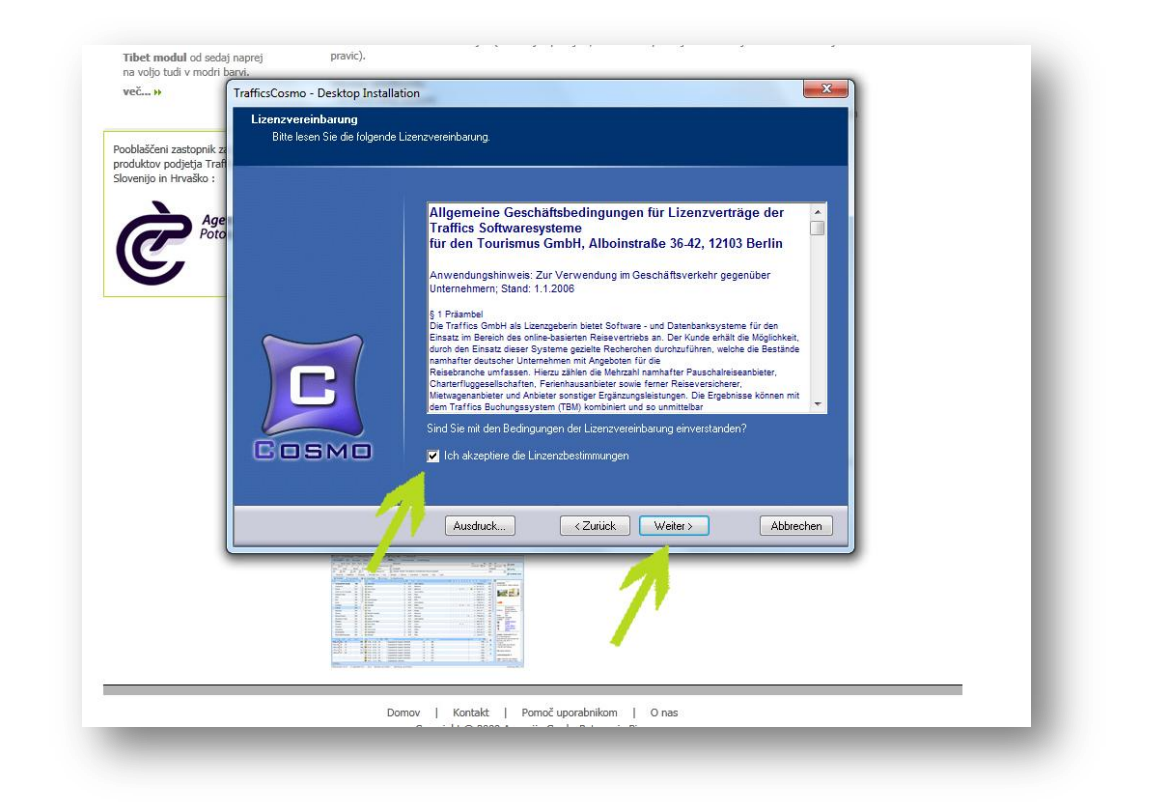

# traffics

7. Pojavi se okno, ki vas sprašuje, kam (v kateri direktorij) želite namestiti Cosmo. V kolikor ste zadovoljni s ponujeno opcijo, kliknite **Weiter (naprej)**. Lahko pa kliknete desni gumbek ob okencu Durchsuchen (iskalnik) in si **namestite program v vašo poljubno mapo**.

| več 🕨                                             | TrafficsCosmo - Desktop Installation                                                                                                    |  |
|---------------------------------------------------|----------------------------------------------------------------------------------------------------|--|
| Pooblaščeni zastopnik z<br>produktov podjetja Tra | Ztelverzeichnis wählen<br>"TrafficsCosmo - Desktop" wird in diesem Verzeichnis installiert.                                                                                                    |  |
| Slovenijo in Hrvačko :                            | Kicken Sie Weter zur Installation in diesem Verzeichnis, Durchsuchen zur Auswahl und<br>Installation in einem anderen oder geben Sie den Plad ein. (TrafficsCosmo - Desktop'<br>wird automatisch hinzugefügr.)         C. Witig/TrafficsCosmo - Desktop         Durchsuchen |  |
|                                                   | <zutick weiter=""> Abbrechen</zutick>                                                                                                    |  |
|                                                   |                                                                                                    |  |
|                                                   | Domov   Kontakt   Pomoč uporabnikom   O nas                                                                                                    |  |

8. Nato vas vpraša če si želite shraniti bližnjico. Kliknite Weiter (naprej).

| 20. sept. 2007<br>Tibet modul od cadai nanrai | vozovnic na rednih letalskih linijah (vendar je vprašljivo, ali se sme uporabljati v Sloveniji – zaradi distribucijskih<br>navici). |
|-----------------------------------------------|----------------------------------------------------------------------------------------------------|
| na voljo tudi v modri b <u>arvi.</u>          | promoje                                                                                                    |
| več » TrafficsCosmo -                         | Desktop Installation                                                                                                    |
| Programmor                                    | dner wählen                                                                                                    |
| Pooblaščeni zastopnik zi                      | nbole werden zu Ihrem Startmenrü hinzugefügt.                                                                                       |
| Slovenijo in Hrvaško :                        |                                                                                                    |
| Age                                           | Sie müssen einen neuen Programmordher eingeben oder einen vorhandenen<br>auswähler:                                                 |
| Poto                                          | TrafficsCosmo - Desktop                                                                                                    |
|                                               |                                                                                                    |
|                                               | Accessories                                                                                                    |
|                                               | Administrative Tools                                                                                                    |
|                                               | Adobe Master Collection CS5                                                                                                    |
|                                               | Bulzip PDF Printer                                                                                                    |
|                                               | Elaborate Bytes                                                                                                    |
|                                               | FastStone Image Viewer<br>Free Commander                                                                                            |
| Do                                            | Google Chrome                                                                                                    |
| 666                                           |                                                                                                    |
|                                               |                                                                                                    |
|                                               |                                                                                                    |
|                                               | <2uruck Weter> Abbrechen                                                                                                    |
|                                               |                                                                                                    |
|                                               |                                                                                                    |
|                                               |                                                                                                    |
|                                               |                                                                                                    |
|                                               |                                                                                                    |
|                                               |                                                                                                    |
|                                               | Damay   Kantakt   Pamo <sup>z</sup> unarahnikam   Qinas                                                                             |
| 1 11 111                                      | Convrinht © 2009 Anencija Grad - Potovania Pirc.                                                                                    |
|                                               |                                                                                                    |

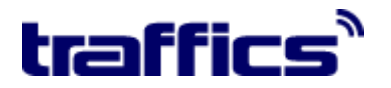

9. Pojavi se vam spodnje okno kjer kliknite Installiren (namesti).

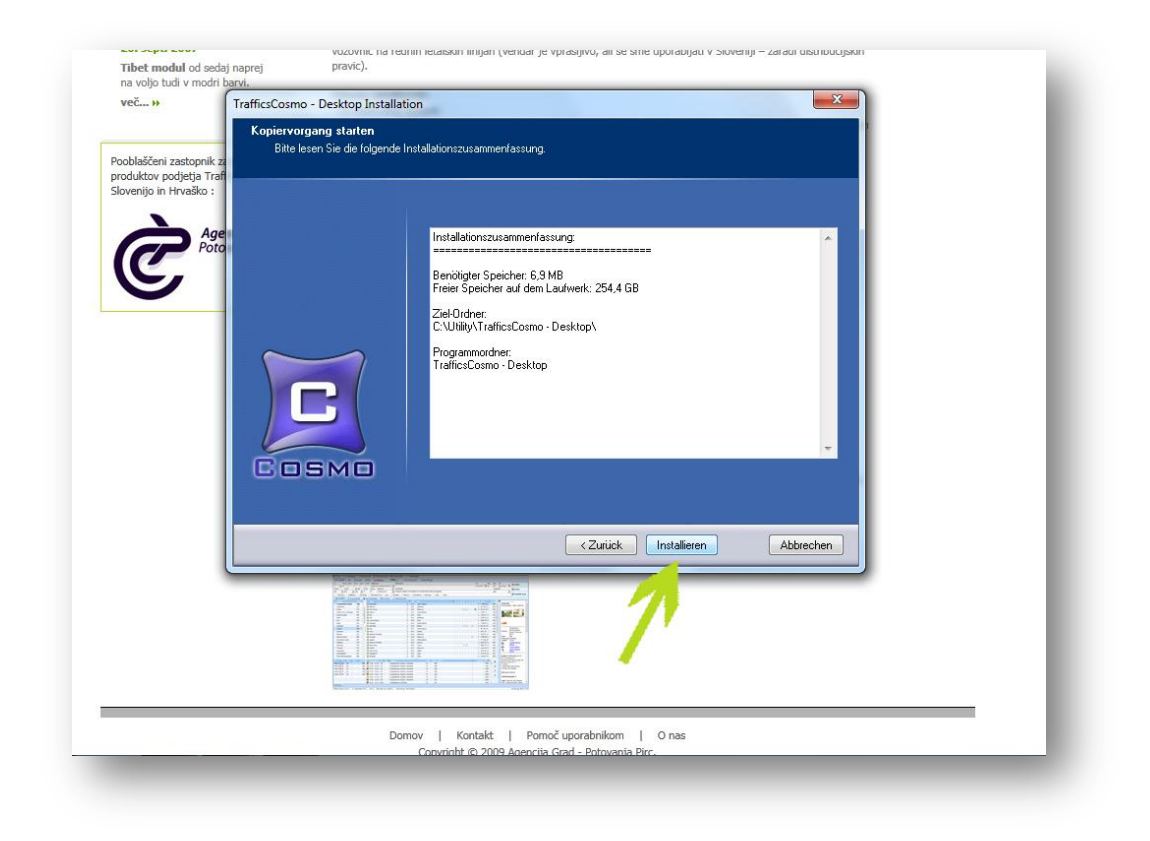

10. Pojavi se zadnje okno. Kliknite Beenden (konec).

| več »                                                                     | TrafficsCosmo - Desktop Installation                                   |  |
|---------------------------------------------------------------------------|------------------------------------------------------------------------|--|
| Pooblaščeni zastopnik<br>produktov podjetja Tra<br>Slovenijo in Hrvaško : | Die "TrafficsCosmo - Desktop" Installation war erfolgreich.<br>z<br>ef |  |
| Ċ.                                                                        | Kicken Sie Beenden, um des Setup abzuschließen.                        |  |
|                                                                           | < Zurück Beenden Abbrechen                                             |  |
|                                                                           |                                                                        |  |
|                                                                           | Domov   Kontakt   Pomoč uporabnikom   O nas                            |  |

S TEM JE PROGRAM NAMEŠČEN!

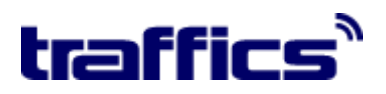

11. Na namizju poiščite ikono Cosmo. Z dvoklikom na njo odprete program. Odpre se vam spodnje okno.

(Če imate pri zagonu v Windows Vista težave, zaženite program z enojnim klikom desnega gumba – opcija »zaženi kot administrator«.)

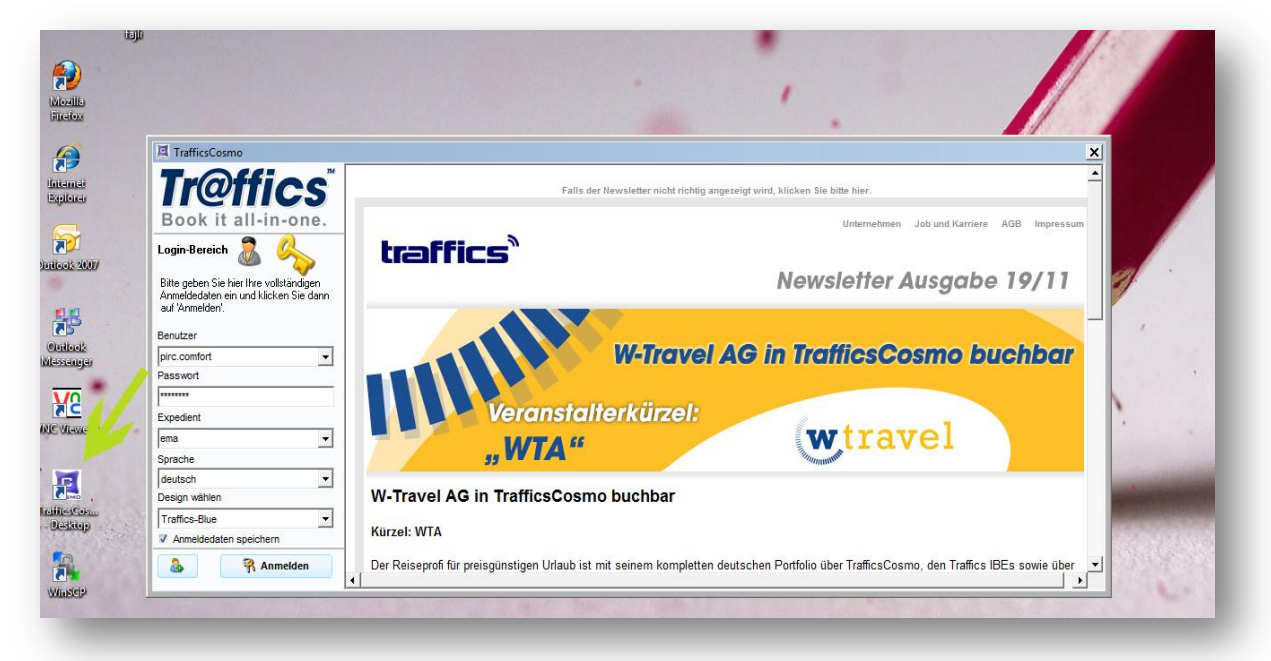

12. Na levi strani je pred prvim zagonom urediti naslednje nastavitve:

- Benutzer (uporabnik): Vpišite svoje uporabniško ime
- Passwort (geslo): Vpišite svoje geslo
- Expedient (referent): napišite osebo, ki uporablja program.
- Sprache (jezik): izberite jezik programa. Cosmo je na voljo tudi v slovenščini (vsi pomembni izrazi so prevedeni), vendar priporočamo uporabo v izvirnem nemškem jeziku. V nemškem jeziku so izrazi najbolj točni in ni hroščev. Vsi ostali jeziki se prevajajo glede na znakovne nize, tu pa lahko pride do čudnih situacij.
- Design auswählen (izberi dizajn): izberite izgled oz. dizajn programa
- Anmeldedaten speichern (shranite prijavne podatke): Naredite kljukico v polju pred besedilom Anmeldedaten speichern. S tem ukazom shranite nastavitve tudi za vse kasnejše uporabe. Praviloma je samo ob naslednjem zagonu potrebno izbrati podatke iz spustnega menija, kasneje so podatki vedno prikazani
- Nato kliknite Anmelden (registracija).

Pri prvi registraciji bo trajalo malce dlje, saj se bo sistem sam nadgradil oz posodobil v zadnjo verzijo.

#### S TEM STE USPEŠNO PRIJAVLJENI V REZERVACIJSKI SISTEM TrafficsCosmo!

Pooblaščeni zastopnik za TrafficsCosmo je Agencija Grad Potovanja Pirc

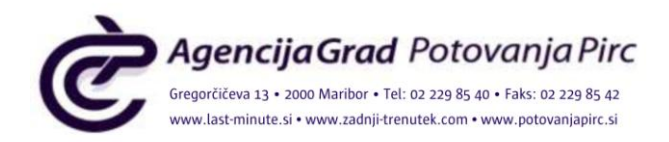